## 中興大學-Eduroam

EAP-GTC 模組安裝手冊

- 請先下載 EAP-GTC 安裝程式。
   作業系統如是 32 位元版本請下載安裝 EAP-GTC-x86.msi
   作業系統如是 64 位元版本請下載安裝 EAP-GTC-x64.msi
- 2. 以下操作說明是使用 64 位原本版本作為範例。
  - A. 執行下載好的安裝檔,點選 Next

| 😸 EAP-GTC-x64 - InstallShield Wizard 🛛 🗙 |                                                                                                    |  |
|------------------------------------------|----------------------------------------------------------------------------------------------------|--|
|                                          | Welcome to the InstallShield Wizard for<br>EAP-GTC-x64<br>The InstallShield(R) Wizard will allow you to modify, repair, or<br>remove EAP-GTC-x64. To continue, click Next. |  |
|                                          | < Back Next > Cancel                                                                                                    |  |

B. 接受這 GTC 模組使用規範,選擇 "I accept the terms....",並點選 "Next"

| EAP-GTC-x04 - Instalishield Wizard                                                                                                    | ~      |  |  |  |  |
|----------------------------------------------------------------------------------------------------|--------|--|--|--|--|
| License Agreement<br>Please read the following license agreement carefully.                                                                                                    | 3      |  |  |  |  |
| Aruba Networks, Inc.                                                                                                    | ^      |  |  |  |  |
| End-User Software License Agreement ("Agreement")                                                                                                    |        |  |  |  |  |
| IMPORTANT<br>YOU SHOULD CAREFULLY READ THE FOLLOWING TERMS BEFORE INSTALLATION OR USE<br>OF ANY SOFTWARE PROGRAMS FROM ARUBA WIRELESS NETWORKS, INC. ("ARUBA"). BY<br>CLICKING "YES" ON THIS SCREEN, YOU INDICATE THAT YOU AGREE TO BE BOUND BY<br>THE TERMS AND CONDITIONS OF THIS AGREEMENT. THEREFORE, PLEASE READ THE<br>TERMS AND CONDITIONS CAREFULLY BEFORE CLICKING ON "YES". IF YOU DO NOT<br>AGREE TO THE TERMS AND CONDITIONS OF THE AGREEMENT, CLICK "NO" ON THIS<br>SCREEN, IN WHICH CASE YOU WILL BE DENIED ACCESS TO THE SOFTWARE. IF THESE |        |  |  |  |  |
| • I accept the terms in the license agreement                                                                                                    | Print  |  |  |  |  |
| O I do not accept the terms in the license agreement InstallShield                                                                                                    |        |  |  |  |  |
| < <u>B</u> ack <u>N</u> ext >                                                                                                    | Cancel |  |  |  |  |

## C. 安裝類型,點選 "Complete",並點選 "Next"

| 鋦                                                               | EAP-GTC-x64                 | - InstallShield Wizard                                                                                              | ×      |  |
|-----------------------------------------------------------------|-----------------------------|----------------------------------------------------------------------------------------------------|--------|--|
| Setup Type<br>Choose the setup type that best suits your needs. |                             | 3                                                                                                    |        |  |
|                                                                 | Please select a setup type. |                                                                                                    |        |  |
|                                                                 | Complete                    | All program features will be installed. (Requires the most disk space.)                                             |        |  |
|                                                                 | ○ Cu <u>s</u> tom           | Choose which program features you want installed and where th<br>will be installed. Recommended for advanced users. | ney    |  |
| Ins                                                             | stallShield ———             | < Back Next >                                                                                                    | Cancel |  |

D. 確認都無誤後,點選"Install"開始安裝。

| 🛃 EAP-GTC-x64 - InstallShield Wizard                                                                                                    | $\times$ |  |  |  |  |  |
|----------------------------------------------------------------------------------------------------|----------|--|--|--|--|--|
| Ready to Install the Program       The wizard is ready to begin installation.                                                              | >        |  |  |  |  |  |
| Click Install to begin the installation.<br>If you want to review or change any of your installation settings, click Back, Click Cancel to |          |  |  |  |  |  |
| exit the wizard.                                                                                                    |          |  |  |  |  |  |
|                                                                                                    |          |  |  |  |  |  |
|                                                                                                    |          |  |  |  |  |  |
|                                                                                                    |          |  |  |  |  |  |
| InstallShield                                                                                                    |          |  |  |  |  |  |
| < <u>B</u> ack <b>V</b> Install Cancel                                                                                                    |          |  |  |  |  |  |

E. 整個 EAP-GTC 模組已安裝完成了,點選"Finish"完成

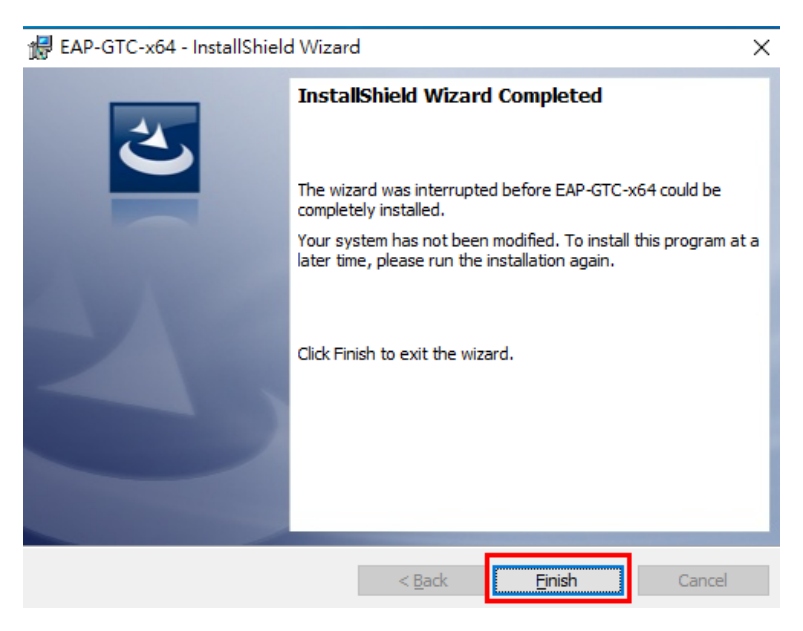

F. 系統會要求重新開機,請關閉其他的視窗後,點選 "Yes" 讓系統重新開機

| 😸 EAP-GTC-x64 Installer Information |                                                                                                    |  |
|-------------------------------------|----------------------------------------------------------------------------------------------------|--|
| 1                                   | You must restart your system for the configuration<br>changes made to EAP-GTC-x64 to take effect. Click<br>Yes to restart now or No if you plan to restart later. |  |
|                                     | Yes <u>N</u> o                                                                                                    |  |

至此 EAP-GTC 模組已安裝完成了!